## **Mozilla Firefox**

Enter "about:config" in the address bar. Find the configuration: network.automatic-ntlm-auth.trusted-uris. Edit the configuration to add RiskVision Server URL (for example, https://server.agiliance.com).